# ADMINISTRATEUR MANUEL DUTILISATEUR FORMULAIRES DE SIGNALEMENT D'INTERET

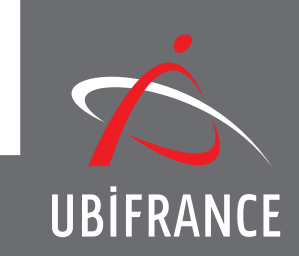

## SOMMAIRE

| ÉTAPE1 Se connecter                                                                                    | page O3 |
|----------------------------------------------------------------------------------------------------|---------|
| CONTACTER LE SUPER ADMINISTRATEUR                                                                      | page 03 |
| SE CONNECTER                                                                                           | page 03 |
| ÉTAPE 2   Présentation des FSI                                                                         | page 04 |
| ÉTAPE 3   L'espace administrateur                                                                      | page OS |
| Le menu<br>Les rubriques<br>La zone de navigation rapide                                               |         |
| ÉTAPE 4   Créer/modifier un formulaire                                                                 | page O7 |
| CRÉER ET PERSONNALISER LA PAGE WEB DU FORMULAIRE                                                       | page 07 |
| Créer, modifier ou supprimer un formulaire<br>Ajouter/modifier la bannière<br>Mise en forme des textes |         |
| Créer, modifier une catégorie                                                                          | page 09 |
| Trier les catégories<br>Créer, modifier un évènement<br>Trier les évènements                           |         |
| 1/ Trier les évènements manuellement                                                                   |         |
| 2/ Trier les évènements par date                                                                       |         |
| 3/ Trier les évènements manuellement                                                                   |         |

#### ÉTAPE 4 | Créer/modifier un formulaire (suite)

| LES INSCRIPTIONS                                                 | page 13 |
|------------------------------------------------------------------|---------|
| Modifier une fiche inscription<br>Exporter la liste des inscrits |         |
| LES UTILISATEURS                                                 | page 14 |
| Créer, modifier un compte utilisateur                            |         |
| RÉGLAGES                                                         | page 15 |
| Créer, modifier les notifications d'inscription                  |         |

### ÉTAPE 5 | Le référencement

| OPTIMISER LE RÉFÉRENCEMENT NATUREL | page 16 |
|------------------------------------|---------|
| Le contenu de la page web          |         |
| CRÉER DU TRAFFIC                   | page 16 |
| Les échanges de liens              |         |
| Campagne d'e-mailing               |         |

## ÉTAPE 1 SE CONNECTER

La création d'un compte utilisateur sur la plateforme de gestion des formulaires de signalement d'intérêt est dans un premier temps l'affaire du super administrateur.

Formulez lui une demande par mail à la suite de laquelle vous recevrez une notification récapitulant votre identifiant et un mot de passe provisoire.

#### CONTACTER LE SUPER ADMINISTRATEUR

#### Jean-Michel STOPIN

Service Marketing Online Tél. : +33 (0)1 40 73 39 01 e-mail : jean-michel.stopin@ubifrance.fr

#### SE CONNECTER

Une fois la notification reçue, vous pourrez accéder à la plateforme d'administration des formulaires de signalement d'intérêt grâce au lien fourni dans l'e-mail du super administrateur ou à l'adresse suivante :

http://ubifrance-events.com/FSI/admin Saisissez vos identifiant et mot de passe reçus par mail, puis cliquez sur Se connecter.

| $\vec{\mathbf{x}}$ |                       |
|--------------------|-----------------------|
| UBİFRANCE          | connexion Identifiant |
|                    | Se connecter          |
|                    | Mot de passe perdu ?  |
|                    |                       |
|                    |                       |
|                    |                       |
|                    |                       |

Header

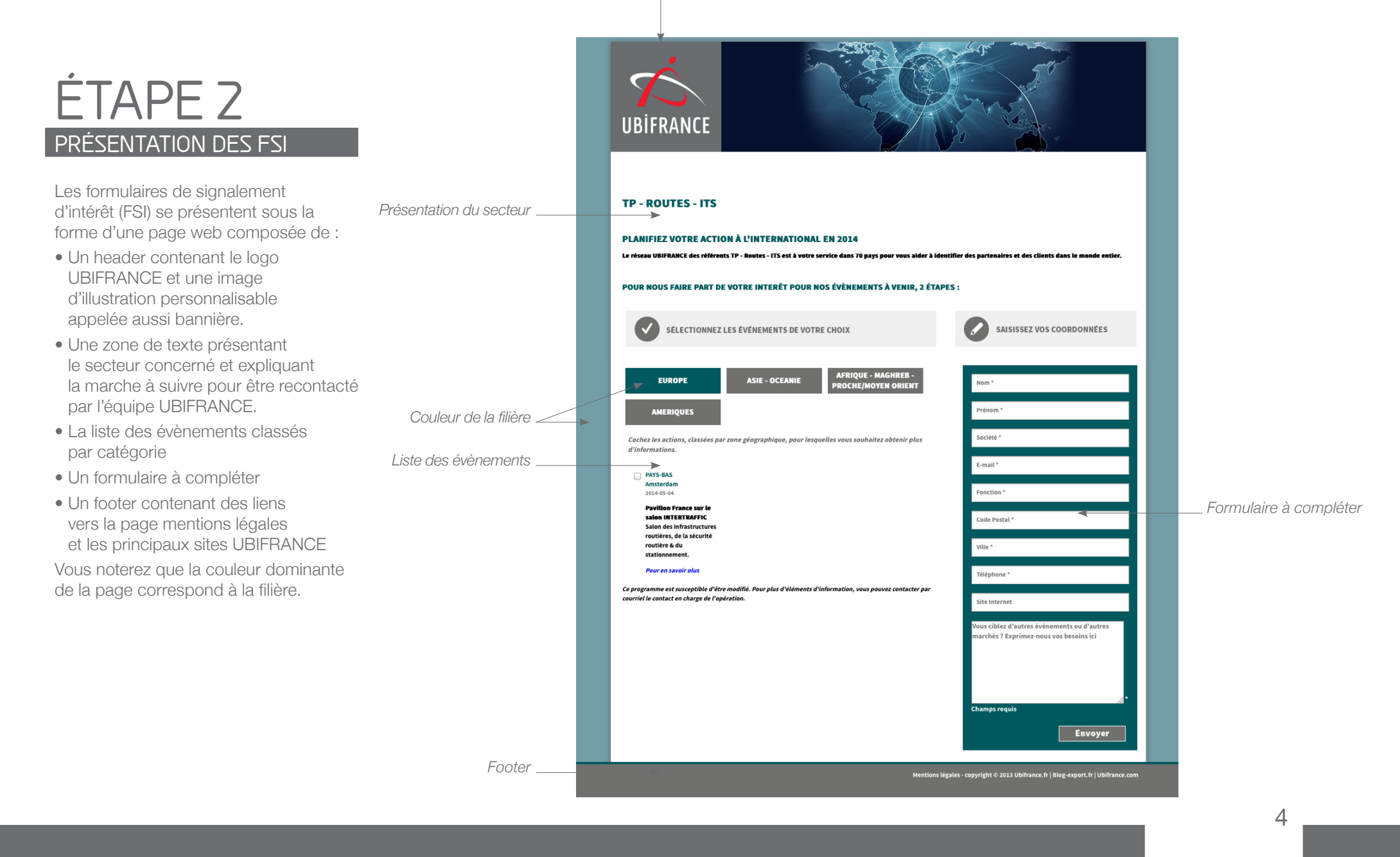

## ÉTAPE 3 L'ESPACE ADMINISTRATEUR

#### Le menu

C'est à partir de ce menu que vous accédez à toutes les fonctionnalités d'édition, de personnalisation et de paramétrage de votre formulaire. Il est composé de 5 rubriques, elles-mêmes divisées en plusieurs sous-rubriques.

#### Les rubriques

<u>FORMULAIRES</u> = créer et modifier la page web du formulaire

<u>ÉVÈNEMENTS</u> = gérer les évènements

INSCRIPTIONS = gérer la liste des inscrits

<u>UTILISATEURS</u> = gérer les administrateurs et rédacteurs de la page web

<u>RÉGLAGES</u> = paramétrer les notifications générées par le formulaire

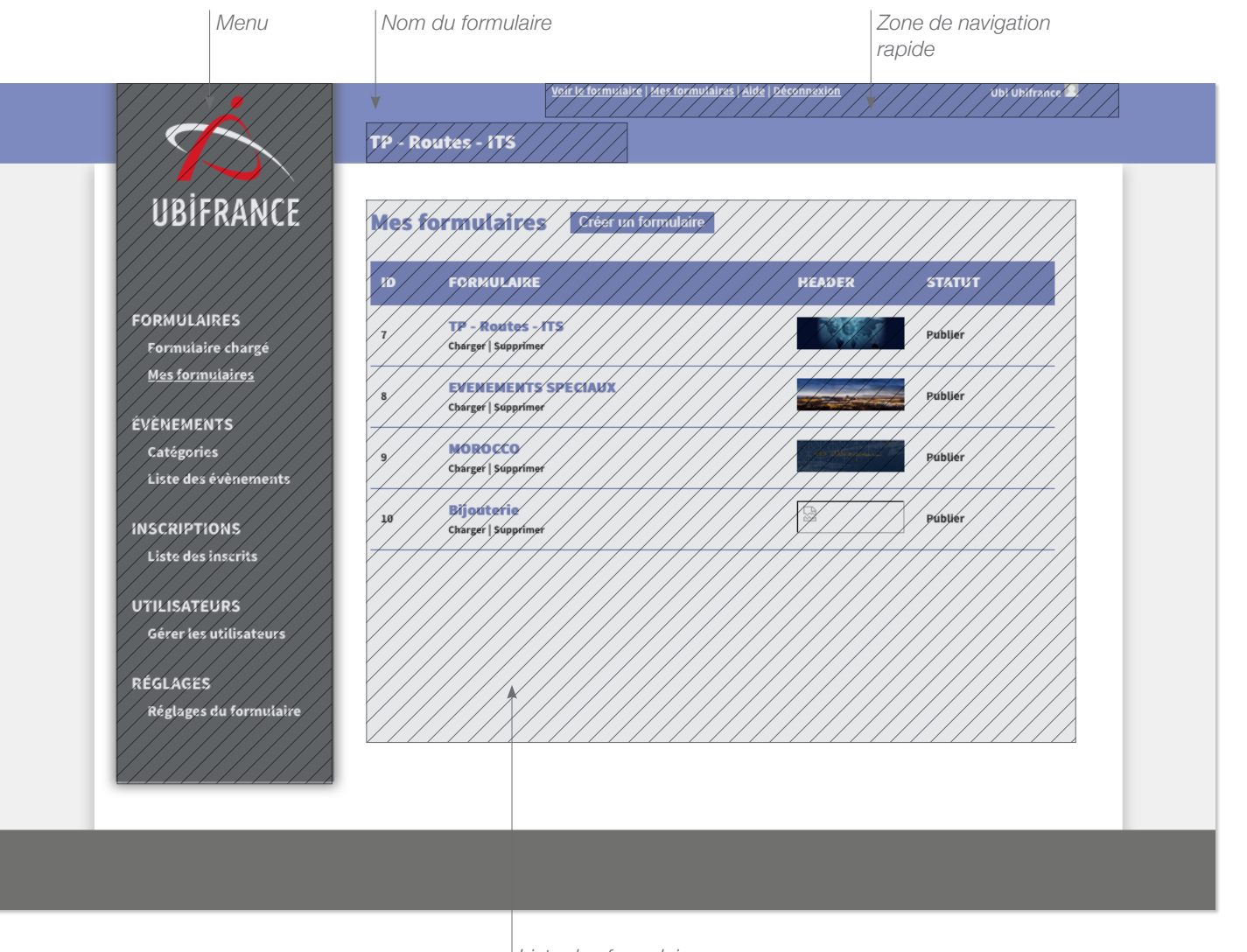

Liste des formulaires (page d'accueil)

#### La zone de navigation rapide

Des raccourcis sont à votre disposition pour accéder très rapidement à :

- la partie publique de la page web
- la liste de vos formulaires
- votre compte utilisateur.

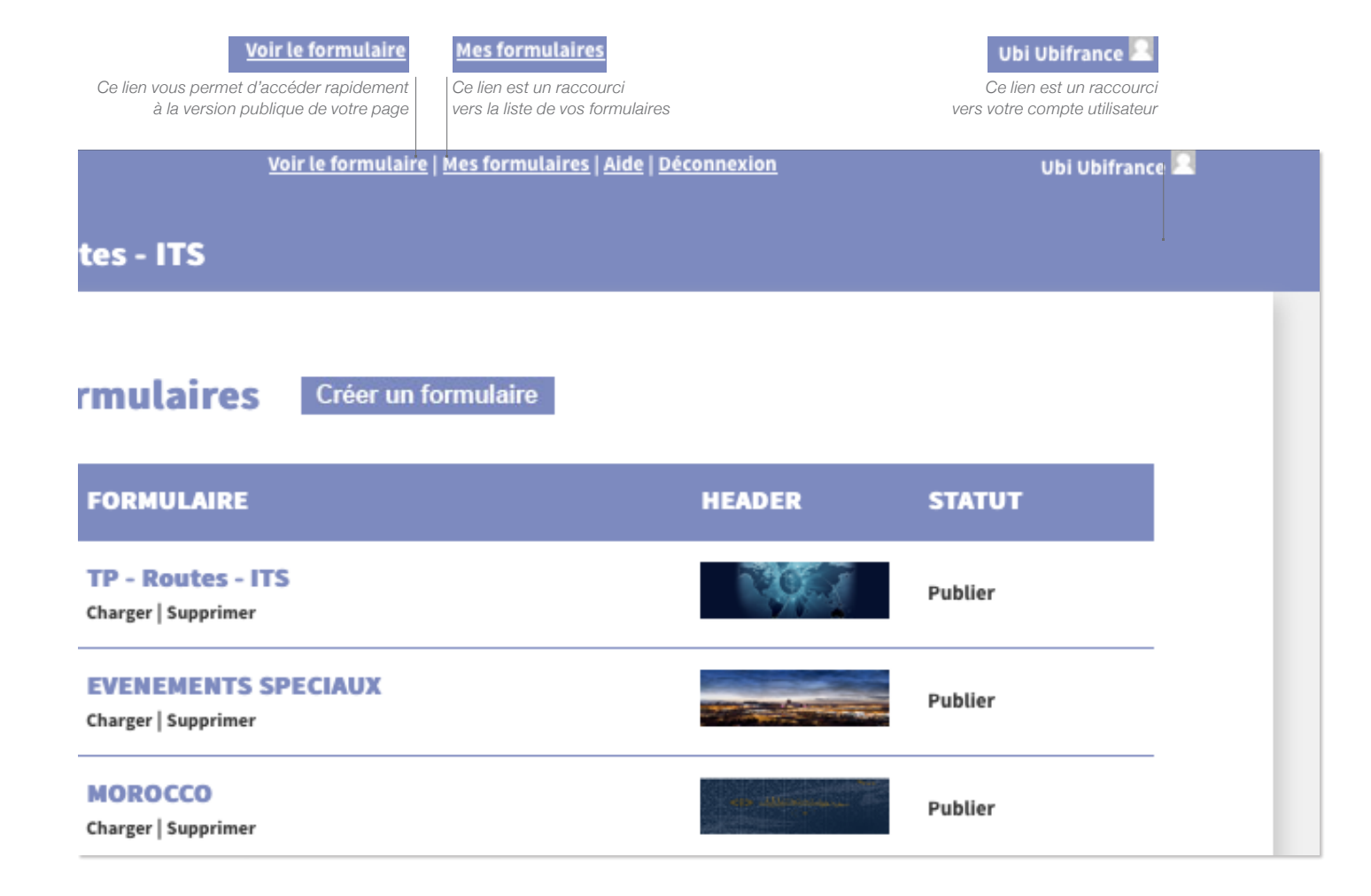

## ÉTAPE 4 CRÉER/MODIFIER UN FORMULAIRE DE

#### SIGNALEMENT D'INTÉRET

#### CRÉER ET PERSONNALISER LA PAGE WEB DU FORMULAIRE

Certains composants de la page web du formulaire sont personnalisables : L'image du header, la couleur dominante, le titre, le texte d'introduction et le footer.

#### Créer, modifier ou supprimer un formulaire Rendez-vous dans MENU > FORMULAIRES > Mes formulaires

Vous accédez alors à la liste des formulaires existants. Pour modifier un formulaire, cliquez sur «Charger» ou créez-en un en cliquant sur « Créer un formulaire ».

Complétez ou modifiez les champs.

Puis cliquez sur « Valider ».

#### ATTENTION

TOUS les champs de cette page doivent être complétés pour valider la création d'un nouvelle page de formulaire. Dans le cas contraire, toutes les informations saisies seront perdues.

#### Ajouter/modifier la bannière

Importez directement l'image depuis votre ordinateur en cliquant sur «Parcourir». L'image importée doit impérativement respecter les paramètres suivants :

Taille : 730 x 189 px Poids : 100 ko max Résolution : 72 dpi

|                                                                              | de la page web<br>(couleurs des filières)                                                                                                    |                          |
|------------------------------------------------------------------------------|----------------------------------------------------------------------------------------------------|--------------------------|
| Ŕ                                                                            | Voir Le formulaire   Mes formulaires   Adde   Réconnesson Réclar, Acolf 2<br>MARCHES PUBLICS INTERNATIONAUX                                                                                                    |                          |
| UBIFRANCE                                                                    | MARCHES PUBLICS INTERNATIONAUX : Charger ce formulaire                                                                                                    |                          |
| FORMULAIDES<br>Formulaire chargé                                             | BANNIÈ VE (730 x 189px - poids maximum : 1Mo) STATUT<br>Parcourir) Aucun fichier sélectionné.                                                                                                    |                          |
| ÉVÈNEMENTS<br>Catégories<br>Liste des évènements                             | TITRE   FILIÈRE (optionnelle) COULEUR FILIÈRE MARCHES PUBLICS INTERNATIONAUX ACCROCHE DU FORMULAIRE                                                                                                    |                          |
| INSCRIPTIONS<br>Liste des inscrits                                           | Planifiez votre action à l'international 2013-2014 INTRODUCTION                                                                                                    |                          |
| UTILISATEURS<br>Gérer les utilisateurs<br>RÉGLAGES<br>Réglages du formulaire | Les marchés publics internationaux représentent 9 000 milliards de dollars d'achats par an (15% du<br>PiB mondial). Près de la motité des contrats sont attribués à des PME. Loin d'être réservés aux<br>grands groupes, les marchés publics internationaux offrent de réelles opportunités d'affaires et de<br>nombreux avantages aux entreprises : sécurité de palements, volumes d'achats séquencés dans le<br>terms, réferences prestiguess, etc.<br>Ils sont à la portée des PME et ETI françaises, à condition d'en connaître les procédures de base. | Textes de<br>la page web |
|                                                                              | INVITE FORMULAIRE<br>Cochez les actions, par grandes zones géographiques, pour lesquelles vous souhaitez obten                                                                                                    |                          |
|                                                                              | BAS DE PAGE                                                                                                    |                          |
|                                                                              | FOOTER<br>X C C X X X II II + + K C X K C X X II II + + K C X X K C X X X X II II + + K C X X X X X X X X X X X X X X X X X X                                                                                                    |                          |

Couleur principale

Bannière

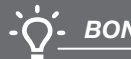

#### BON À SAVOIR

IL EST RECOMMANDÉ D'OPTIMISER VOS IMAGES POUR L'AFFICHAGE WEB. POUR CELA, ASSUREZ VOUS QUE VOTRE IMAGE A UNE RÉSOLUTION DE 72 DPI ET N'EXCÈDE PAS LES 800 KO.

#### Mise en forme des textes

Afin de respecter la charte graphique établie pour les pages formulaires de signalement d'intérêt, la mise en forme des textes : taille, graisse et couleur est automatique.

Toutefois, la barre d'outils située audessus de l'éditeur de texte vous offre la possibilité de hiérarchiser vos textes en utilisant les outils : «Gras», «Italique», «Souligné», «Liste numérotées» et «Puces».

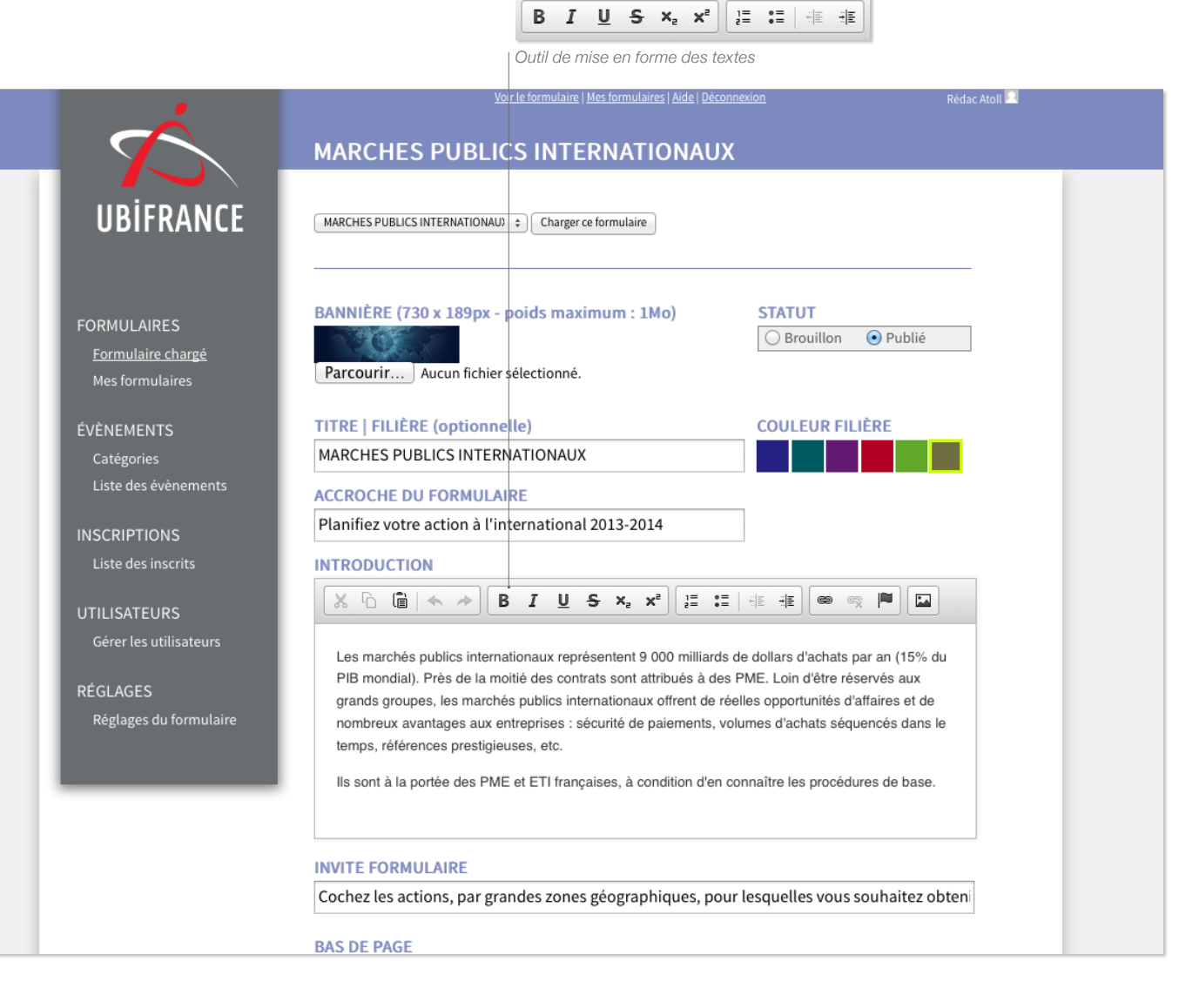

#### LES ÉVÈNEMENTS

Les évènements sont présentés sur la page web sous forme de cases à cocher triées par catégories. Ces catégories sont présentées sous forme d'onglets sur la page publique. Tous les évènements sont donc obligatoirement liés à une catégorie.

#### Créer, modifier une catégorie

Pour créer ou modifier une catégorie, rendez-vous à

MENU > ÉVÈNEMENTS > Catégories

Sélectionnez une catégorie dans la liste ou créez en une. Puis saisissez le nom de la catégorie et validez.

#### **Trier les catégories**

Dans la liste des catégories, vous disposez d'un outil vous permettant d'organiser la présentation des onglets catégories sur la page web. Ce tri se fait soit **par date** : bouton «Trier par date» soit **manuellement** grâce aux flèches de position :

|                                                     |             | Créer une nouvelle catégorie                              |                         |
|-----------------------------------------------------|-------------|-----------------------------------------------------------|-------------------------|
| $\vec{x}$                                           | TP - ROUTES | Voir le formulaire   Mes formulaires   Aide   Déconnexion | Util Manuel 🔜           |
| UBİFRANCE                                           | Les catégo  | Dries Créer une catégorie                                 |                         |
|                                                     |             |                                                           | Limitees a 6 categories |
|                                                     | POSITION    | CATÉGORIES                                                | STATUT                  |
| FORMULAIRES<br>Formulaire chargé<br>Mes formulaires | •           | EUROPE<br>Modifier   Supprimer                            | Publier                 |
| ÉVÈNEMENTS                                          | *           | ASIE - OCEANIE<br>Modifier   Supprimer                    | Publier                 |
| Liste des évènements                                |             | AFRIQUE - MAGHREB - PROCHE et MOYEN ORIENT                | Publier                 |

Créer une catégorie

|                      | EUROPE                                                 | Valider                 |
|----------------------|--------------------------------------------------------|-------------------------|
|                      | Saisissez l'intitulé<br>de la catégorie                | Puis enregistrez        |
| $\vec{\mathbf{x}}$   | Voir le formulaire   Mes formulaires   Alde   Déconnex | on Util Manuel          |
| UBİFRANCE            | Créer une catégorie                                    |                         |
|                      | NOM                                                    | TATUT                   |
|                      | EUROPE                                                 | Brouillon     O Publier |
| FORMULAIRES          |                                                        | Valider                 |
| Formulaire chargé    |                                                        |                         |
| Mes formulaires      |                                                        |                         |
| ÉVÈNEMENTS           |                                                        |                         |
| Catégories           |                                                        |                         |
| Liste aes evénements |                                                        |                         |

9

Créer un événement

| Créer un évènement

| <b>Créer, modifier un évènement</b><br>Rendez vous à la rubrique          | $-\dot{x}$                         | EVENEMEN   | ITS SI |                                 | <u>aires   Aide   Décon</u> | <u>nexion</u>     | STOPIN Jean-Michel 🔍 |
|---------------------------------------------------------------------------|------------------------------------|------------|--------|---------------------------------|-----------------------------|-------------------|----------------------|
| MENU > ÉVÈNEMENTS<br>> Liste des évènements                               | UBIFRANCE                          | Les évènem | nents  | Créer un événement 1            | Trier par date T            | ier par catégorie |                      |
| Sélectionnez un évènement dans la liste pour le modifier, ou créez-en un. |                                    | POSITION   | ID     | ÉVÈNEMENT                       | PAYS                        | CATÉGORIE         | STATUT               |
| Sélectionnez la catégorie à laquelle<br>il appartient.                    | FORMULAIRES<br>Formulaire chargé   | •          | 67     | Salon 2<br>Modifier   Supprimer | USA                         | AMERIQUE          | Publié               |
| Puis complétez les champs et validez.                                     | ÉVÈNEMENTS                         | ▲<br>▼     | 68     | Salon 1<br>Modifier   Supprimer | USA                         | AMERIQUE          | Publié               |
|                                                                           | Catégoriee<br>Liste des évènements |            | 295    | Salon 3<br>Modifier   Supprimer | France                      | AMERIQUE          | Publié               |

CATÉGORIES

EUROPE

| Sélectionnez la catégorie à laquelle il appartient

|                      | TP - ROUTES - ITS         |
|----------------------|---------------------------|
| UBIFRANCE            | Modifier un évènement     |
|                      | CATÉGORIES STATUT         |
| FORMULAIRES          | EUROPE                    |
| Formulaire chargé    | NOM                       |
| Mes formulaires      | PAYS-BAS                  |
| ÉVÈNEMENTS           | VILLE                     |
| Catégories           | Amsterdam                 |
| Liste des evenements | DATE DE DÉBUT DATE DE FIN |

10

#### • TRI PERSONNALISÉ

Trier manuellement

|                                                     | EVENEME                             | NTS SPECIAUX                                                                                                    |                                                                                  |                                                                     |                                                |
|-----------------------------------------------------|-------------------------------------|----------------------------------------------------------------------------------------------------|----------------------------------------------------------------------------------|---------------------------------------------------------------------|------------------------------------------------|
| UBIFRANCE                                           | Réglages d                          | u formulaire                                                                                                    |                                                                                  |                                                                     |                                                |
|                                                     | AFFICHAGE DES                       | S ÉVÈNEMENTS                                                                                                    |                                                                                  |                                                                     |                                                |
| FORMULAIRES<br>Formulaire chargé<br>Mes formulaires | TRI PERSON     TRI CHRONO           | NNALISÉ<br>OLOGIQUE                                                                                                    |                                                                                  |                                                                     |                                                |
| ÉVÈNEMENTS                                          | NOUVELLE INSC                       | CRIPTION                                                                                                    |                                                                                  |                                                                     |                                                |
|                                                     | utilise<br>pour                     | ez les flèches de position :<br>déplacer les événements                                                                                                    | dans la liste.                                                                   |                                                                     |                                                |
|                                                     | utilise<br>pour t                   | ez les flèches de position :<br>déplacer les événements<br><u>Voir le formulaire   Mes f</u><br>NTS SPECIAUX                                                                                                    | dans la liste.<br>ormulaires   Alde   Décor                                      | inexion                                                             | STOPIN Jean-Miche                              |
| UBIFRANCE                                           | EVENEME<br>Les évènen               | az les flèches de position :<br>déplacer les événements<br>Voir le formulaire   Mes f<br>NTS SPECIAUX                                                                                                    | dans la liste.<br>ormulaires   Aide   Décor<br>t Trier par date 1                | inexion<br>Trier par catégorie                                      | STOPIN Jean-Mich                               |
| UBIFRANCE                                           | EVENIEMEI<br>Les évènen<br>Postrion | ez les flèches de position :<br>déplacer les événements<br>Voir le formulaire   Mes f<br>NTS SPECIAUX<br>Ments Créer un événemen<br>ID ÉVÈNEMENT                                                                             | dans la liste.<br>ormulaires   Alde   Décor<br>t Trier par date 1<br>PAYS        | inexion<br>irier par catégorie<br>CATÉGORIE                         | STOPIN Jean-Mich                               |
| UBIFRANCE<br>FORMULAIRES<br>Formulaire chargé       | EVENEMEN<br>Les évènen<br>Position  | az les flèches de position :<br>déplacer les événements<br>Voir le formulaire   Mes f<br>NTS SPECIAUX<br>Ments Créer un événemen<br>ID ÉVÈNEMENT<br>67 Salon 2<br>Modifier   Supprimer                                       | dans la liste.<br>ormulaires   Alde   Décor<br>t Trier par date 1<br>PAYS<br>USA | inexion<br>rier par catégorie<br>CATÉGORIE<br>AMERIQUE              | STOPIN Jean-Mich<br>STATUT<br>Publié           |
| <b>VÉNEMENTS</b>                                    | EVENEMEN<br>Les évènen<br>Position  | az les flèches de position :<br>déplacer les événements<br>Voir le formulaire   Mes f<br>NTS SPECIAUX<br>Ments Créer un événemen<br>ID ÉVÈNEMENT<br>67 Salon 2<br>Modifier   Supprimer<br>68 Salon 1<br>Modifier   Supprimer | dans la liste.<br>ormulaires   Alde   Décor<br>t Trier par date 1<br>PAYS<br>USA | inexion<br>rifer par catégorie<br>CATÉGORIE<br>AMERIQUE<br>AMERIQUE | STOPIN Jean-Mich<br>STATUT<br>Publié<br>Publié |

#### **Trier les évènements**

Vous avez la possibilité de trier les événements sur la page web. Ce tri se fait soit **par date** soit **manuellement**. *Remarque : L'option « Tri personnalisé » est l'option cochée par défaut.* 

1/ Trier les évènements manuellement

Dans un premier temps, il est nécessaire de paramétrer l'outil de tri. Pour cela, rendez vous à :

#### MENU > RÉGLAGES

#### > Réglages du formulaire

Dans la partie intitulée « Affichage des évènements », cochez la case « TRI PERSONNALISÉ »

Puis pour procéder au tri des événements, rendez vous à la liste des événements

#### MENU > ÉVÈNEMENTS

> Liste des évènements

Puis utilisez les flèches de position : pour déplacer les événements dans la liste.

11

#### 2/ Trier les évènements par date

Dans un premier temps, il est nécessaire de paramétrer l'outil de tri. Pour cela, rendez vous à :

#### MENU > RÉGLAGES

> Réglages du formulaire

Dans la partie intitulée « Affichage des évènements », « TRI CHRONOLOGIQUE ».

Puis pour procéder au tri des événements, rendez vous à la liste des événements

MENU > ÉVÈNEMENTS > Liste des évènements

Puis cliquez sur « Trier par date » pour procéder au tri chronologique.

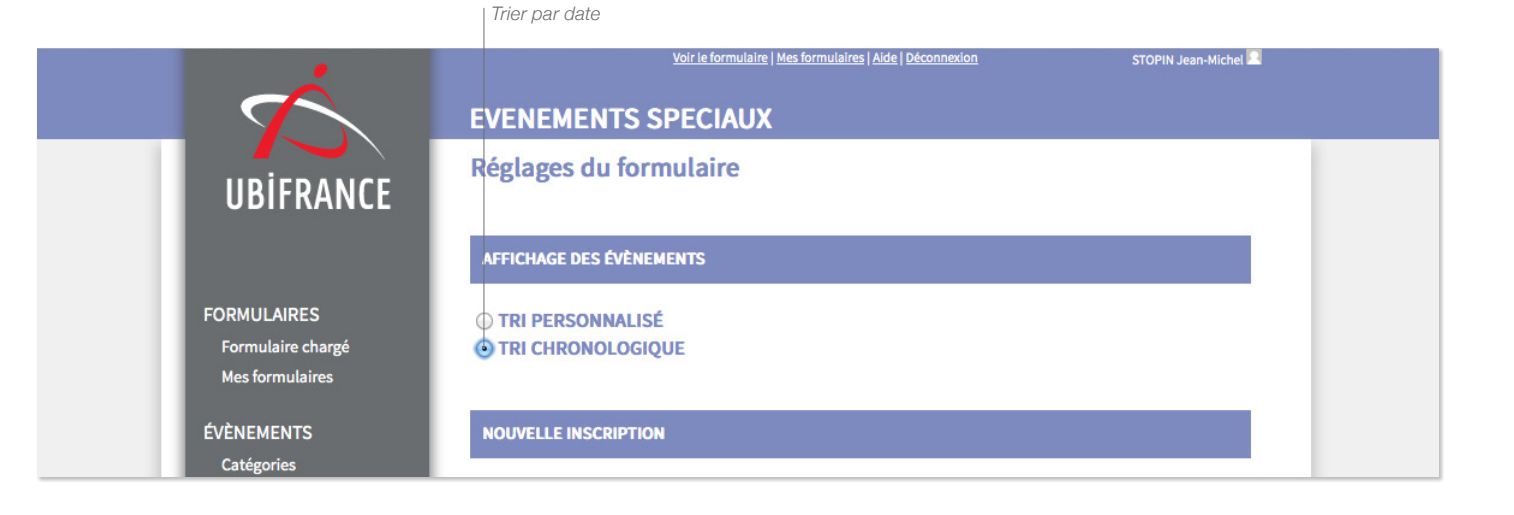

TRI CHRONOLOGIQUE

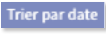

| Trier par date

| $\vec{\mathbf{x}}$               | EVENEMEN   | ITS SI | Voir le formulaire   Mes formu  | <u>laires   Aicle   Déconn</u> | <u>exion</u>     | STOPIN Jean-Mich | 21 |
|----------------------------------|------------|--------|---------------------------------|--------------------------------|------------------|------------------|----|
| UBIFRANCE                        | Les évènem | ents   | Créer un événement              | Trier par date Tri             | er par catégorie |                  |    |
|                                  | POSITION   | ID     | ÉVÈNEMENT                       | PAYS                           | CATÉGORIE        | STATUT           |    |
| FORMULAIRES<br>Formulaire chargé | •          | 67     | Salon 2<br>Modifier   Supprimer | USA                            | AMERIQUE         | Publié           |    |
| Mes formulaires                  | A          | 68     | Salon 1<br>Modifier   Supprimer | USA                            | AMERIQUE         | Publié           |    |
| ÉVÈNEMENTS                       | · · · · ·  |        |                                 |                                |                  |                  |    |
| Liste des évènements             |            | 295    | Salon 3<br>Modifier   Supprimer | France                         | AMERIQUE         | Publié           |    |

#### LES INSCRIPTIONS

#### Modifier une fiche inscription

Lorsque qu'un internaute remplit le formulaire de signalement d'intérêt, sa fiche vient s'ajouter à la liste des inscrits :

#### MENU > INSCRIPTIONS

#### > Liste des inscrits

Vous pouvez accéder à la fiche de l'inscrit et la modifier en la sélectionnant dans la liste.

#### Exporter la liste des inscrits

Le bouton «Export CSV» vous permet d'exporter la liste complète des inscrits et le détail complet de leur fiche sous la forme d'un tableau au format .csv lisible à partir d'un logiciel tableur.

| UBİFRANCE                              | Les inscripti                       | ONS Export CSV      |                   |                                 |       |
|----------------------------------------|-------------------------------------|---------------------|-------------------|---------------------------------|-------|
|                                        | SOCIÉTÉ                             | CRÉÉ LE             | NOM               | EMAIL                           | VILLE |
| FORMULAIRES<br>Formulaire chargé       | Atoll<br>Modifier   Supprimer       | 18/04/2014 10:33:45 | Smith             | production@grafikmente.fr       | Paris |
| Mes formulaires                        | Atoll<br>Modifier   Supprimer       | 18/04/2014 10:37:53 | Bibango           | production@grafikmente.fr       | Paris |
| Catégories<br>Liste des évènements     | <b>ubi</b><br>Modifier   Supprimer  | 22/04/2014 15:52:08 | stopin le testeur | jean-michel.stopin@ubifrance.fr | paris |
| NSCRIPTIONS                            | Modifier   Supprimer                | 23/04/2014 16:07:32 | khjk              |                                 |       |
| Liste des inscrits                     | <b>tuyt</b><br>Modifier   Supprimer | 23/04/2014 16:07:55 | jyu               | ge@heth.fr                      |       |
| UTILISATEURS<br>Gérer les utilisateurs |                                     |                     |                   |                                 | _     |
| RÉGLAGES<br>Réglages du formulaire     |                                     |                     |                   |                                 |       |

Export CSV

#### LES UTILISATEURS

L'administrateur de formulaires a la possibilité d'ajouter des utilisateurs qui auront le statut de rédacteur. Ces rédacteurs ont accès à tous les formulaires de l'administrateur et auront les mêmes droits d'action à l'exception de la création de nouveaux utilisateurs.

#### Créer, modifier un compte utilisateur

Rendez-vous dans MENU > UTILISATEURS

#### > Gérer les utilisateurs

Vous accédez alors à la liste des utilisateurs existants. Pour modifier les identifiants ou le mot de passe d'un utilisateur, cliquez sur «modifier» ou créez-en un en cliquant sur « Ajouter un utilisateur ».

Puis remplissez les champs de la fiche utilisateur.

Une fois la fiche créée, envoyez par e-mail les identifiants et mot de passe au rédacteur.

|                        |                                 | AJOUTE<br><u>Voir le formu</u> | er un utilisateur<br>Ilaire   <u>Mes formulaires   Ai</u> d | de   Déconnexion          | Admin Administrateur 🔍 |  |
|------------------------|---------------------------------|--------------------------------|-------------------------------------------------------------|---------------------------|------------------------|--|
| Ŕ                      |                                 |                                |                                                             |                           |                        |  |
|                        |                                 |                                |                                                             |                           |                        |  |
| UBIFRANCE              | Les utilisate                   | LIIIS Aiouter                  | un utilisateur                                              |                           |                        |  |
|                        | NOM                             | PRENOM                         | IDENTIFIANT                                                 | FMAII                     | STATUT                 |  |
|                        | Admin                           |                                |                                                             |                           |                        |  |
| FORMULAIRES            | Modifier   Supprimer            | Administrateur                 | Adminsimple                                                 | production@grafikmente.fr | Administrateur         |  |
| Mes formulaires        | Smith                           | Patty                          | Patty                                                       | production@grafikmente.fr | Rédacteur              |  |
| ÉVÈNEMENTS             | Modifier   Supprimer            |                                |                                                             |                           |                        |  |
| Catégories             | Jackson<br>Modifier   Supprimer | Michael                        | Mike                                                        | production@grafikmente.fr | Rédacteur              |  |
| Liste des évènements   | -                               |                                |                                                             |                           |                        |  |
| INSCRIPTIONS           |                                 |                                |                                                             |                           |                        |  |
| Liste des inscrits     |                                 |                                |                                                             |                           |                        |  |
| UTILISATEURS           |                                 |                                |                                                             |                           |                        |  |
| Gérer les utilisateurs |                                 |                                |                                                             |                           |                        |  |
| RÉGLAGES               |                                 |                                |                                                             |                           |                        |  |
| Réglages du formulaire |                                 |                                |                                                             |                           |                        |  |
|                        |                                 |                                |                                                             |                           |                        |  |
|                        |                                 |                                |                                                             |                           |                        |  |
|                        |                                 |                                |                                                             |                           |                        |  |

Aiouter un utilisateur

#### RÉGLAGES

La rubrique réglages, vous permet de configurer les notifications envoyées à l'internaute lorsqu'il a terminé son inscription.

#### Créer, modifier les notifications d'inscription

Rendez-vous dans

MENU > RÉGLAGES

#### > Réglages du formulaire

Pour paramétrer les notifications envoyées à l'internaute lors de l'inscription. Complétez les champs et cliquez sur «Valider».

Notez que vous avez la possibilité de renseigner plusieurs adresses de destination de l'inscription en les séparant par une virgule.

#### ATTENTION

Pour le bon fonctionnement du formulaire, TOUS les champs de cette page doivent être complétés. Dans le cas contraire, l'internaute verra apparaître un message d'erreur lors de la validation du formulaire.

|                                                                                     | Destinataire<br>de l'inscription                                                                       | Message affiché sur la page<br>web lors de l'inscription                                      | Notification envoyée par mail à<br>l'internaute lors de l'inscription |
|-------------------------------------------------------------------------------------|----------------------------------------------------------------------------------------------------|-----------------------------------------------------------------------------------------------|-----------------------------------------------------------------------|
| $\dot{\sim}$                                                                        | Voir le form                                                                                           | slaire   <u>Mes formulaires</u>   <u>Aide</u>   <u>Deconnexion</u>                            | Superadmin Atoli 🔍                                                    |
| UBİFRANCE                                                                           | Réglages du formulaire                                                                                 | 2                                                                                             |                                                                       |
|                                                                                     | NOUVELLE INSCRIPTION                                                                                   |                                                                                               |                                                                       |
| FORMULAIRES<br>Formulaire chargé<br>Mes formulaires<br>ÉVÉNEMENTS                   | DESTINATAIRE DU MAIL<br>isabelle.duval@ubifrance.fr<br>SUJET DU MAIL<br>Nouvelle demande d'information | - TP Routes ITS 2014                                                                          |                                                                       |
| Catégories                                                                          |                                                                                                    |                                                                                               |                                                                       |
| Liste des évènements                                                                | CONFIRMATION D'INSCRIPTION                                                                             |                                                                                               |                                                                       |
| INSCRIPTIONS                                                                        | MESSAGE AFFICHÉ AU VISITEUR                                                                            | UNE FOIS LE FORMULAIRE VALIDÉ                                                                 |                                                                       |
| Liste des inscrits                                                                  | X 🗅 🛱 🐟 🏓 🖪 I                                                                                          | U S X, X <sup>2</sup> ]: ::   :: :: :: :: :: :: :: :: :: :: ::                                |                                                                       |
| UTILISATEURS<br>Gérer les utilisateurs<br>RÉGLAGES<br><u>Réglages du formulaire</u> | Merci de nous avoir fait part de vot<br>prochainement pour vous donner c                               | Y<br>re intérêt pour nos événements. Nous vous recontacterons<br>le plus amples informations. |                                                                       |
|                                                                                     | SUJET DU MAIL                                                                                          |                                                                                               |                                                                       |
|                                                                                     | Votre demande d'information TF                                                                         | P Routes ITS 2014                                                                             |                                                                       |
|                                                                                     |                                                                                                    | <u>U</u> S X₂ X²                                                                              |                                                                       |
|                                                                                     | Bonjour,<br>Merci de nous avoir fait part de vot<br>prochainement pour vous donner c                   | re intérêt pour nos événements. Nous vous recontacterons<br>le plus amples informations.      |                                                                       |
|                                                                                     | Cordialement,                                                                                          |                                                                                               |                                                                       |
|                                                                                     | L'équipe TP-Routes-ITS                                                                                 |                                                                                               |                                                                       |
|                                                                                     | Valider                                                                                                |                                                                                               |                                                                       |
|                                                                                     |                                                                                                    |                                                                                               |                                                                       |

## ÉTAPE 5 LE RÉFÉRENCEMENT

#### OPTIMISER LE RÉFÉRENCEMENT NATUREL

#### Le contenu de la page web

Pour optimiser le référencement du formulaire de signalement d'intéret, il est utile de bien renseigner tous les champs de description du formulaire et des événements. Il est également recommandé de rédiger le contenu de la page web de manière à intégrer des mots clés susceptibles d'être recherchés par les internautes constituant la cible du site.

#### CRÉER DU TRAFFIC

#### Les échanges de liens

Autre point à privilégier, ce sont les échanges de liens. Plus il y aura de liens pointant vers votre site, mieux il sera positionné. Indiquez le lien vers votre formulaire sur d'autres sites (exemple : les mini-sites Ubifrance, le site ubifrance.fr...).

#### Campagne d'e-mailing

Vous pouvez également créer du traffic sur votre formulaire en communiquant l'URL à vos contacts à travers une campagne d'e-mailing ou en l'ajoutant à votre signature de mail.

| du FSI,<br>to                    | il est recommandé de renseigner<br>ous les champs de description du<br>formulaire et des événements                                                                                                    |
|----------------------------------|----------------------------------------------------------------------------------------------------|
|                                  |                                                                                                    |
|                                  |                                                                                                    |
|                                  | <u>Voir le formulaire   Mes formulaires   Aide   Déconnexion</u> Réc                                                                                                    |
| Á.                               | MARCHES PUBLICS INTERNATIONAUX                                                                                                    |
| İFRANCE                          | MARCHES PUBLICS INTERNATIONAUL : Charger ce formulaire                                                                                                    |
| LAIRES                           | BANNIÈRE (730 x 189px - poids maximum : 1Mo) STATUT                                                                                                    |
| <u>taire charge</u><br>rmulaires | Parcourir Aucun fichier sélectionné.                                                                                                    |
| IENITC                           | TITRE   FILIÈRE (optionnelle)                                                                                                    |
| pries                            | MARCHES PUBLICS INTERNATIONAUX                                                                                                    |
| es évènements                    | ACCROCHE DU FORMULAIRE                                                                                                    |
| TIONS                            | Planifiez votre action à l'international 2013-2014                                                                                                    |
| es inscrits                      | INTRODUCTION                                                                                                    |
| TEURS                            | [X ⓑ @   <> →] B I U S X, X <sup>2</sup> ] [= = =   = = = ] @ ∞ ♥ [□]                                                                                                    |
| ies utilisateurs                 | Les marchés publics internationaux représentent 9 000 milliards de dollars d'achats par an (15% du                                                                                                    |
| ES                               | PIB mondial). Près de la moitié des contrats sont attribués à des PME. Loin d'être réservés aux<br>grands groupes, les marchés publics internationaux offrent de réelles opportunités d'affaires et de |
| ses du formulaire                | nombreux avantages aux entreprises : sécurité de paiements, volumes d'achats séquencés dans le                                                                                                    |
|                                  | temps, reterences prestigieuses, etc.<br>Ils sont à la portée des PME et ETI françaises, à condition d'en connaître les procédures de base.                                                            |
|                                  |                                                                                                    |
|                                  | INVITE FORMULAIRE                                                                                                    |
|                                  | Cochez les actions, par grandes zones géographiques, pour lesquelles vous souhaitez obter                                                                                                    |
|                                  | BAS DE PAGE                                                                                                    |
|                                  | X ⓑ @   ← →   B I U S X, X*   ♯ ☷   非 非   ∞ ∞   ₱   🖬                                                                                                    |
|                                  |                                                                                                    |
|                                  | Retrouvez tous nos événements Marchés Publics Internationaux très prochainement                                                                                                    |
|                                  |                                                                                                    |

X 6 値 4 → B *I* U 5 x, x\* 注 :: 非 非 ® ® ® 単 🖬

Ubifrance.fr I Blog-export.fr I Ubifrance.com I Mentions légales - copyright © 2014

FOOTER

Pour optimiser le référencemnt naturel

FORML <u>Form</u> Mes fi

ÉVÈNE Catéj Liste

INSCRI Liste UTILIS Gérei RÉGLA Régla

|                                  | <u>Voir le formulaire   Mes formulaires   Alde   Déconnexion</u>                 | Util Manuel 📃 |
|----------------------------------|----------------------------------------------------------------------------------|---------------|
|                                  | TP - ROUTES - ITS                                                                |               |
| UBIFRANCE                        | Modifier un évènement                                                            |               |
|                                  | CATÉGORIES STATUT                                                                |               |
| RMULAIRES                        | EUROPE                                                                           | r             |
| Formulaire chargé                | NOM                                                                              |               |
| Mes formulaires                  | PAYS-BAS                                                                         |               |
| ÈNEMENTS                         | VILLE                                                                            |               |
| ategories<br>iste des évènements | Amsterdam                                                                        |               |
|                                  | DATE DE DÉBUT DATE DE FIN                                                        |               |
| SCRIPTIONS                       | 04/05/2014 28/05/2014                                                            |               |
| iste des inscrits.               | DESCRIPTION                                                                      |               |
| ILISATEURS                       |                                                                                  | 2             |
| Gérer les utilisateurs           |                                                                                  | ·             |
|                                  | Pavilion France sur le salon INTERTRAFFIC                                        |               |
| GLAGES                           | Salon des infrastructures routières, de la sécurité routière & du stationnement. |               |
| Réglages du formulaire           | Pour en savoir plus                                                              |               |
|                                  |                                                                                  |               |
| _                                |                                                                                  |               |
|                                  |                                                                                  |               |
|                                  |                                                                                  |               |
|                                  | Vali                                                                             | ider          |

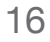